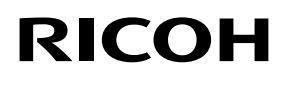

# \*L754 5996\*

# คุณลักษณะใหม่สำหรับ

GR LENS A12 50mm F2.5 MACRO GR LENS A12 28mm F2.5 RICOH LENS S10 24-72mm F2.5-4.4 VC RICOH LENS P10 28-300mm F3.5-5.6 VC GXR MOUNT A12

ขอขอบคุณที่ซื้อผลิตภัณฑ์ Ricoh คุณสมบัติต่อไปนี้ได้ถูกเพิ่มลงไปให้กับ "GXR" ผ่านทางการอัพเกรดเวอร์ชั่น

# โหมดถ่ายภาพ

# M: โหมดตั้งค่าแสงเอง

หากเลือก [อัตโนมัติ] หรือ [ความไวแสงสูง] ไว้สำหรับ ตั้งค่าความไวแสง ค่า ความไวแสงจะถูกกำหนดตายตัวที่ 200 ขณะที่กล้องอยู่ในโหมดตั้งค่าแสงเอง คุณสามารถเลือกระหว่าง B (ชัตเตอร์ B) และ T (เวลา) สำหรับความเร็วชัตเตอร์ ด้วย B ภาพจะได้รับแสงเมื่อปุ่มลั่นชัตเตอร์ถูกกดและการรับแสงจะจบลงเมื่อปุ่ม ถูกปล่อย ด้วย T การรับแสงจะเริ่มต้นเมื่อปุ่มลั่นชัตเตอร์ถูกกดและสิ้นสุดเมื่อปุ่ม ถูกกดอีกครั้ง ในทั้งสองโหมด กล้องจะหยุดการถ่ายโดยปริยายเมื่อเวลาผ่านไป 180 วินาที (30 วินาทีสำหรับ RICOH LENS P10 28–30mm F3.5–5.6 VC เท่านั้น) ความไวแสงสามารถตั้งค่าเป็น [อัตโนมัติ] และ [ความไวแสงสูง] ได้

#### 🕭 หมายเหตุ-

B/T สามารถทำงานได้โดยใช้สายลั่นชัตเตอร์ (CA-1) ซึ่งเป็นอุปกรณ์เสริม
 เมื่อเลือก B/T ค่าความไวแสงในการตั้งค่าความไวแสง [อัตโนมัติ] หรือ
 [ความไวแสงสูง] จะถูกกำหนดไว้ที่ ISO100 สำหรับ RICOH LENS S10/
 RICOH LENS P10 และที่ ISO200 สำหรับชุดกล้องอื่นๆ (เมื่อปิดแฟลช)

# โหมดฉากที่เพิ่มขึ้น

[ภาพย่อส่วน], [ภาพขาวดำแบบ High-Contrast], [ภาพนุ่มนวล], [ภาพ Cross Process], และ [กล้องของเล่น] ได้ถูกเพิ่มเข้าไปในโหมดฉาก การทำขอบภาพมึดสามารถตั้งค่าได้ใน [Cross Process] และ [กล้องของเล่น]

- 🕏 หมายเหตุ --
- การตั้งค่าการทำขอบภาพมืดอาจถูกรีเซ็ตเป็นค่าตั้งจากโรงงานเมื่อมีการอัพเดต เฟิร์มแวร์ ทั้งนี้ขึ้นอยู่กับเวอร์ชันเฟิร์มแวร์ที่ใช้งาน

# ฟังก์ชั้นเปลี่ยนเป้าหมายที่เพิ่มเข้าไปใหม่

การติดตามเป้าหมายได้ถูกเพิ่มไปยังวิธีการเปลี่ยนเป้าหมายซึ่งจะแสดงขึ้นเมื่อ ปุ่ม ADJ. ถูกกด

การกดปุ่ม 🔟 ในระหว่างการเปลี่ยนเป้าหมายจะเป็นการคืนเป้าหมายสู่ ตำแหน่งศูนย์กลางของภาพ การกดปุ่ม 🔟 อีกครั้งจะเป็นการยกเลิกการเปลี่ยน เป้าหมาย

# ขยายหน้าจอ

การกดปุ่ม MENU/OK ค้างไว้จะเป็นการขยายและแสดงผลศูนย์กลางภาพ กด ปุ่ม MENU/OK ค้างไว้อีกครั้งจะเป็นการขยายศูนย์กลางของภาพและแสดงผล ส่วนที่ทำการขยายบนพื้นที่ทั้งหมดของหน้าจอ กดปุ่ม MENU/OK ค้างไว้อีกครั้ง เพื่อกลับสู่การแสดงผลปกติ โดยการกดปุ่ม 👏 (ตั้งเวลาถ่ายเอง) ค้างไว้หรือโดยการเลือก [อัตราขยาย] จาก เมนูการตั้งค่า คุณสามารถตั้งค่าการขยายการแสดงผล เลือกจาก [2 ×], [4 ×],

หรือ [8 ×] ด้วยปุ่ม +/- และกดปุ่มเมนู/ตกลง

เมื่อเลื่อนเป้าหมายหรือโฟกัสด้วยตนเอง กดปุ่มทิศทาง (+/-/Fn1/Fn2) เพื่อเลื่อน พื้นที่ในการขยาย

### 🕏 หมายเหตุ --

- จอแสดงผลจะกลับเข้าสู่การแสดงผลปกติเมื่อมีการใช้งานต่อไปนี้โหมดมุม มองขยาย:
- ใช้ระบบชดเชยแสง
- ใช้งานปุ่ม Direct
- กดปุ่มชัตเตอร์ลงครึ่งหนึ่ง
- หาก AE ล็อค ถูกเปิดใช้งานก่อนที่ภาพทั้งหมดจะถูกขยาย AE จะยังคง
- ทำงานอยู่ในระหว่างที่ชมภาพขยาย และภาพจะถูกถ่ายที่ค่า AE ที่ล็อคไว้
- คุณสามารถกำหนด [ขยายเป็นส่วน] และ [ขยายทั้งหมด] ให้กับ (ตั้งค่าปุ่ม Fn1/Fn2] ได้ในเมนูการตั้งค่าเมนูกำหนดเอง

# ฟังก์ชันเพิ่มเติมสำหรับแป้นหมุน ขึ้น-ลง

เมื่อเลือกโหมดแฟลช คุณสามารถใช้แป้นหมุน ขึ้น-ลงได้ด้วย เมื่อเลือกการตั้งเวลาถ่ายภาพด้วยตนเอง คุณสามารถใช้แป้นหมุน ขึ้น-ลงได้ด้วย

### เพิ่มเติมเกี่ยวกับขนาดที่รองรับสำหรับการซูมปรับขนาด อัตโนมัติ

การซูมปรับขนาดอัตโนมัติรองรับอัตราส่วนภาพทุกขนาด

# การเลื่อนวงแหวนปรับโฟกัสความเร็วสูง

ถ้าหมุนวงแหวนปรับโฟกัสในขณะที่กดปุ่ม 🛣 (มาโคร) ลงในโหมดปรับระยะ โฟกัสด้วยตนเอง กล้องจะสามารถโฟกัสภาพได้อย่างรวดเร็ว (สำหรับ GR LENS A12 50mm F2.5 MACRO/GR LENS A12 28mm F2.5 เท่านั้น)

# โหมดแสดงภาพ

### การแสดงข้อมูลของชุดกล้อง

ข้อมูลของชุดกล้องจะปรากฏในการแสดงข้อมูลโดยละเอียดและไฟล์ Exif

# เมนูถ่ายภาพ

### [คุณภาพ/ขนาดภาพ]

มีตัวเลือก [RAW เท่านั้น] เพิ่มเข้ามา

# [ถ่ายคร่อมอัตโนมัติ]

คุณสามารถเลือก [ISO-BKT] ด้วยค่าที่ตั้งไว้สำหรับค่าความไวแสงในเมนูถ่าย ภาพตามมาตรฐาน คุณสามารถถ่ายภาพ 3 ภาพด้วยค่าความไวแสงที่แตกต่าง กัน โดยภาพแรกที่ -1/3EV ของค่ามาตรฐาน (ที่ตั้งไว้) ภาพที่สองที่ค่ามาตรฐาน (ที่ตั้งไว้) และภาพที่สามที่ +1/3EV ของค่ามาตรฐาน (ที่ตั้งไว้)

🛿 ข้อควรระวัง ----

เนื่องจากเป็นการถ่ายภาพภายในช่วงค่าความไวแสงที่สามารถตั้งค่าได้ ช่วงการ ถ่ายคร่อมอาจไม่ใช่ 1/3EV หรือกล้องอาจถ่ายภาพด้วยค่าความไวแสงเดียวกัน ทั้งนี้ขึ้นอยู่กับ [ตั้งค่าความไวแสง]

### [ถ่ายภาพตามช่วงเวลา]

คุณสามารถตั้งค่าจำนวนภาพที่ถ่ายได้ เมื่อตั้งค่าดังกล่าว "จำนวนภาพที่ สามารถถ่ายได้" จะปรากฏขึ้นในระหว่างการถ่ายภาพ คุณสามารถตั้งค่าการถ่ายภาพช่วงเวลาขั้นต่ำ 2 วินาที และจำนวนภาพที่ถ่าย สูงสุด 99 ภาพ

### [ลดสัญญาณรบกวน]

เลือกการลดสัญญาณรบกวนจาก [ปิด], [อัตโนมัติ], [น้อย], [มาก] หรือ [สูงสุด] เวลาที่ใช้ในการบันทึกภาพจะแตกต่างกันตามตัวเลือกที่ได้เลือกไว้

### 🕏 หมายเหตุ ---

คุณไม่สามารถใช้พังก์ชั่นนี้เมื่อโหมดฉากนั้นถูกตั้งเป็น [บุคคล], [กีฬา], [ภาพ ย่อส่วน], [ภาพขาวดำแบบ High-Contrast], [ภาพนุ่มนวล], [ภาพ Cross Process], [กล้องของเล่น] หรือ [โหมดแก้ภาพเอียง]

# การตั้งค่าไวต์บาลานซ์

คุณสามารถเลือก [ไฟหลอดไล้ 1] หรือ [ไฟหลอดไล้ 2] ซึ่งใช้เมื่อถ่ายภาพภายใต้แสงไฟหลอดไส้ การใช้ [ไฟหลอดไส้ 2] จะทำให้ภาพมี โทนสีแดงกว่าเล็กน้อย เมื่อเปรียบเทียบกับ [ไฟหลอดไส้ 1] ถ้าไฟแฟลซทำงานโดยใช้ DISP. ใน [ปรับเอง] กล้องจะตั้งค่าไวต์บาลานซ์ตาม ค่าแสงที่คำนวณได้เมื่อปิดแฟลซ

### 🕏 หมายเหตุ --

เมื่อใช้ [ไฟหลอดไล้ 2] คุณสามารถถ่ายภาพให้มีเฉดสีเดียวกับการตั้งค่า [ไฟ หลอดไล้] ตามที่ได้อธิบายไว้ในคู่มือการใช้งานตัวกล้อง

# [ตัวช่วยโฟกัส]

เส้นร่างและความเปรียบต่างของภาพที่แสดงบนจอภาพจะถูกเร่งให้เห็นชัดเจน ขึ้น ทำให้ง่ายต่อการปรับโฟกัส

### 🕏 หมายเหตุ ---

- เมื่อปรับโฟกัสด้วยตนเอง ความเข้มของเส้นรอบรูปหรือความเข้มแสงจะลดลง
  เป็นปกติ เมื่อกดปุ่มชัตเตอร์ลงครึ่งหนึ่ง
- คุณสามารถเลือกวิธีการแสดงผลสำหรับตัวช่วยโฟกัสได้จาก [เลือกระบบช่วย โฟกัส] ในเมนูตั้งค่า

# [ปรับความเร็วชัตเตอร์ออโต้]

เมื่อ [ปรับความเร็วชัตเตอร์ออโต้] ในเมนูถ่ายภาพถูกตั้งค่าเป็น [เปิด] ขณะที่ หมุนแป้นหมุนเลือกโหมดไปที่ "S" กล้องจะปรับความเร็วชัตเตอร์โดยอัตโนมัติ เพื่อให้ได้ค่าแสงที่ดีที่สุดเมื่ออยู่ในสภาพแสงที่ไม่สามารถใช้ความเร็วชัตเตอร์ที่ ตั้งไว้เองได้

การตั้งค่า [ปรับความเร็วชัตเตอร์ออโต้] จะไม่ปรากฏขึ้นเมื่อแป้นหมุนเลือกโหมด อยู่ในโหมดอื่นที่ไม่ใช่ "S"

# [ตั้งค่าความไวแสง]

เพิ่ม [ISO-LO] (สำหรับ GR LENS A12 50mm F2.5 MACRO/GR LENS A12 28mm F2.5 เท่านั้น)

### 🕏 หมายเหตุ --

- [ISO-LO] เทียบเท่ากับ ISO 100 อย่างไรก็ตาม ช่วงไดนามิกจะแคบลงและ ระดับความสว่างที่มากขึ้นทำให้มีโอกาสเกิดแสงขาวจ้าได้มากขึ้น
- คุณสามารถเลือกการตั้งค่าระดับขั้นสำหรับ ISO ได้ใน [ตั้งค่าระดับขั้น ISO]
  ในเมนูตั้งค่า

# เมนูสำหรับการตั้งค่าแถวบนสุด

# [การตั้งค่าปุ่ม ADJ.]

คุณสามารถตั้งค่าพังก์ชั่น[อัตราส่วนมุมมอง] ใน [การตั้งค่าปุ่ม ADJ. 1] จนถึง [ADJ. คันบังคับ 4] บนแถบตั้งค่าเมนูกำหนดเอง หากคุณตั้งพังก์ชั่นสัดส่วนภาพและกดปุ่ม ADJ. สัญลักษณ์ 🗖 จะปรากฏให้คุณ สามารถตั้งค่าสัดส่วนภาพ สำหรับตัวเลือกอื่น ๆ ดูที่ "คู่มือการใช้ตัวกล้อง"

# [การตั้งค่าปุ่ม Fn1/Fn2]

เพิ่ม [ขยายหน้าจอ], [ขยายทั้งหมด], [ระบบช่วยโฟกัส] และ [อัตราส่วนภาพ] หากคุณตั้งค่าไว้สำหรับพึงก์ชั่นสัดส่วนภาพ เมื่อกดปุ่ม Fn1 หรือ Fn2 คุณจะ สามารถเปลี่ยนสัดส่วนภาพถ่ายของคุณได้ สำหรับตัวเลือกอื่น ๆ ดูที่ "คู่มือการใช้ตัวกล้อง"

### [ควบคุมความไวแสงด้วยปุ่ม ADJ.]

เมื่อ [ควบคุมความไวแสงด้วยปุ่ม ADJ.] ถูกตั้งค่าเป็น [เปิด] คุณสามารถผลัก ปุ่ม ADJ. ไปด้านข้างเมื่อถ่ายภาพเพื่อเปลี่ยนค่าความไวแสง ค่าตั้งจากโรงงาน เมื่อซื้อกล้องมีค่าเป็น [ปิด]

🚺 ข้อควรระวัง ---

- ปุ่ม ADJ. ใช้ในการปรับความไวแสงขณะที่กดปุ่มลั่นชัตเตอร์ลงครึ่งหนึ่งใน โหมดปรับแบบโปรแกรมและโหมดเลือกช่องรับแสงได้ (ในโหมดปรับแบบ โปรแกรม ค่าความไวแสงยังสามารถปรับได้เช่นกัน แม้ว่าจะปล่อยปุ่มลั่น ชัตเตอร์แล้วก็ตาม ตราบใดที่ความเร็วชัตเตอร์กับช่องรับแสงยังปรากฏบน หน้าจอ) โปรดทราบว่าเมื่อปรับความไวแสงในลักษณะดังกล่าวแล้ว จะไม่ สามารถเลือกความไวแสงแบบ [อัตโนมัติ] กับ [ความไวแสงสูง] ได้
- ในโหมดควบคุมชัตเตอร์และโหมดตั้งค่าแสงเอง คุณไม่สามารถใช้ผลักปุ่ม ADJ. เพื่อเปลี่ยนค่าความไวแสง (การตั้งค่าความไวแสงสามารถเปลี่ยนได้ ด้วย GXR MOUNT A12)

# [ลบการตั้งค่าของฉัน]

คุณสามารถรีเซ็ตการตั้งค่าใน [Reg.My Settings] สำหรับ [My Settings Box] และสำหรับ [MY1], [MY2] และ [MY3] ในการหมุนเลือกโหมดเป็นค่าเริ่มต้น

### [ใช้ค่าตั้งจากโรงงาน]

หากเลือก [ใช้ค่าตั้งจากโรงงาน] การตั้งค่าเมนูกำหนดเองจะถูกตั้งค่ากลับสู่ค่า เริ่มต้นจากโรงงาน

### **หมายเหตุ** ------การตั้งค่าที่ตั้งไว้ใน [กำหนดค่าตั้งเอง] จะไม่ถูกตั้งค่าใหม่

### [ปุ่มซูม]

คุณสามารถเลือก (ปิด), [ดิจิตอลซูม], [ชดเชยแสง] หรือ [ไวต์บาลานซ์] สำหรับ ฟังก์ชั่นที่กำหนดให้กับปุ่ม [4]/[+] ได้ (สำหรับ GR LENS A12 50mm F2.5 MACRO/GR LENS A12 28mm F2.5 เท่านั้น)

### [กำหนดค่าตั้งเอง]

- คุณสามารถเลือกจากกล่องการตั้งค่าของฉันได้ตั้งแต่ [1] ถึง [6] และการ์ด [1]
  ถึง [6] สำหรับตำแหน่งที่บันทึกไว้
- ตำแหน่งซูมสามารถกำหนดให้เป็นค่าตั้งเอง เมื่อเลือก [ตำแหน่งซูม] ใน [แก้ไข ค่าตั้งเอง] จะสามารถแก้ไขการตั้งค่าได้ (สำหรับ RICOH LENS S10 24-72mm F2.5-4.4 VC/RICOH LENS P10 28-300mm F3.5-5.6 VC เท่านั้น)

# เมนูตั้งค่า

# [ตั้งค่าระดับขั้น ISO]

[ตั้งค่าความไวแสง] ในเมนูตั้งค่าถ่ายภาพสามารถตั้งค่าในช่วง [1EV] หรือ [1/3EV]

# [ตั้งความไวแสงสูงอัตโนมัติ]

คุณสามารถตั้งค่าจำกัดสูงสุดสำหรับการตั้งค่า ISO และความเร็วชัตเตอร์ สำหรับการสลับการตั้งค่า ISO ได้เมื่อ [การตั้งค่า ISO] ถูกตั้งเป็น [ความไวแสง สูง]

# [โหมดพัก] [ปิดอัตโนมัติ]

คุณสามารถตั้งค่าเวลารอก่อนที่กล้องจะเข้าสู่ [โหมดพัก] หรือเปิดใช้ (ปิด อัตโนมัติ] จากช่วง 1 นาทีถึง 30 นาที

# [เวอร์ชันเฟิร์มแวร์]

เวอร์ชันเฟิร์มแวร์ของกล้องจะปรากฏขึ้น หากมีการบันทึกไฟล์อัพเดตเฟิร์มแวร์ใน การ์ดหน่วยความจำ ก็จะสามารถอัพเดตเฟิร์มแวร์ได้

🕏 หมายเหตุ-

สำหรับข้อมูลล่าสุดเกี่ยวกับการอัพเดตเฟิร์มแวร์ ให้ดูเว็บไซต์ Ricoh (http:// www.ricoh.com/r\_dc) คุณสามารถดาวน์โหลดการอัพเดตเฟิร์มแวร์ล่าสุดเพื่อ อัพเกรดอุปกรณ์ของคุณ

# [เล่นซูมเป้าหมาย]

ด้วยการใช้งานภาพขยายในโหมดการเล่นภาพ คุณสามารถซูมเข้าที่ศูนย์กลาง ในตำแหน่งที่ถูกเลือกโดยระบบเลือกตำแหน่งโฟกัส (Target Shift) ขณะกำลังชม ภาพ

# [ปล่อยการซูมแสดงผล]

คุณสามารถเลือกว่าจะใช้งานหรือยกเลิกมุมมองขยายหน้าจอหลังจากที่ถ่าย ภาพในโหมดขยายหน้าจอแล้ว การเลือก [ปิด] จะเป็นการใช้งานโหมดมุมมอง ขยายหน้าจอต่อไปและเลือก [เปิด] จะยกเลิกการใช้งานนั้นหลังจากถ่ายภาพ แล้ว

# [เลือกระบบช่วยโฟกัส]

เมื่อ [ระบบช่วยโฟกัส] ถูกตั้งเป็น [เปิด] ในเมนูถ่ายภาพ คุณสามารถเลือก [โหมด 1] หรือ [โหมด 2] ได้

โหมด 1: ให้เส้นรอบคมชัดสำหรับวัตถุในโฟกัสที่เด่นชัดขึ้น

ใหมด 2: ภาพที่แสดงสลับไปเป็นสีขาวดำ และพื้นทีที่โฟกัสสว่างเป็นสีขาว

# [รักษาสถานะการถ่ายภาพ]

เมื่อตั้งค่านี้เป็น [เปิด] หากคุณกดปุ่มชัตเตอร์ลงครึ่งหนึ่งค้างไว้หลังจากที่ถ่าย ภาพโดยไม่ปล่อยชัตเตอร์ การตั้งค่าโฟกัส ช่องรับแสง ความเร็วชัตเตอร์ ความไว แสง และไวต์บาลานซ์จะยังคงอยู่

### 🚺 ข้อควรระวัง -

- เงื่อนไขการถ่ายภาพจะหายไปในกรณีต่อไปนี้
- [ภาพยนตร์] และ [โหมดแก้ภาพเอียง] ของโหมดเลือกฉาก
- ถ่ายภาพตามช่วงเวลา
- ใหมดถ่ายต่อเนื่อง
- ตั้งเวลาถ่ายภาพด้วยตนเอง
- เมื่อตั้งค่าเป็น [เปิด] [อัตโนมัติ MP] ของไวต์บาลานซ์จะทำงานเป็น
  [อัตโนมัติ] และชดเชยช่วงไดนามิกจะไม่ทำงาน

# [แสดงส่วนสีขาวล้วน]

เมื่อตั้งค่าเป็น [เปิด] พื้นที่ส่วนสีขาวของภาพจะกะพริบเมื่อแสดงในส่วนสีขาว ล้วนของโหมดแสดงภาพ

# [ข้อมูลลิขสิทธิ์]

้ป้อนข้อมูลลิขสิทธิ์เพื่อเขียนข้อมูลนี้ลงในข้อมูล Exif ของภาพ

🕏 หมายเหตุ-

คุณสามารถตรวจสอบข้อมูลลิขสิทธิ์ที่บันทึกได้ในข้อมูล + จอฮิสโตแกรมของ หน้าจอแสดงภาพ

# [จำกัดระยะ AF ถ่ายภาพระยะใกล้]

เมื่อ [จำกัดระยะ AF ถ่ายภาพระยะใกล้] ถูกตั้งค่าเป็น [เปิด] คุณสามารถเลือก ระยะมาโครเป็น [เปิดมาโคร 12–30 ซม.], [เปิดมาโคร 7–14 ซม.] หรือ [ปิด มาโคร] ทุกครั้งที่กดปุ่ม 🏶 (มาโคร) (สำหรับ GR LENS A12 50mm F2.5 MACRO เท่านั้น)

# [การตั้งค่าพื้นที่ AF เฉพาะจุด]

คุณสามารถเลือก [ปกติ] หรือ [เฉพาะจุด] สำหรับพื้นที่ AF เมื่อ [Spot AF] ถูก เลือกใน [Focus] ในเมนูการถ่ายภาพหรือใช้โหมดมาโคร ไฟกัสจะถูกตั้งให้เลือก โหมด AF พื้นที่ใน [Spot AF Area Setting] (สำหรับ GR LENS A12 50mm F2.5 MACRO/GR LENS A12 28mm F2.5 เท่านั้น)

🕭 หมายเหตุ --

เมื่อเลือก [เฉพาะจุด] กรอบพื้นที่ AF จะมีขนาดเล็กกว่าในโหมด [ปกติ]

# ข้อควรระวัง

ด้วยความเร็ว AF ที่เพิ่มขึ้นจากเฟิร์มแวร์เวอร์ชั่น 1.27 หรือใหม่กว่า ฟังก์ชั่น [โหมด AF] ที่ถูกเพิ่มลงในเวอร์ชั่น 1.07 จึงได้ถูกลบออก